## ATM操作方法(ナンバーズ3·4)

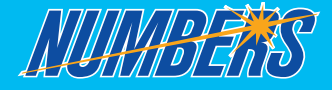

ローンの お申込み

変更・問題 2月1日-単数単位第 14日 年4(12月)

CS PRINT

1出15法

お振込み

定期・積立お取引

クレジットお取引

いらっしゃいませ

ローン任意返済

お預入れ

お振替え

残高照会

FRIEBERG

通帳記入

最初に 宝くじの購入」ボタンを押してください。 宝くじの購入についてのご注意事項が表示されますので、 ご確認のうえ、 確認 ボタンを押してください。 次にキャッシュカードを入れ、暗証番号を入力してください。

3 1 宝くじの種類を選ぶ ロ数の入力 4 回数の入力 ナンバーズ3 または ナンバーズ4 DB-SBLU? CH-8828? 宝くじの購入 宝くじの購入 宝くじの購入 ボタンを押す。 日秋を入力してください。 熱島10日です よろしければ 回動へ を押してください。 しければ 決定 を押してくださ 道府タイプ・ナンバー 親府タイプ・ナンバー 3前の数字を当てるまくじ . ナンバース3 2-L--- 789 9178R A 31-L-1 789 タイプ選択 4桁の数字を当てる宝くじ . 口载入力 789 789 1~31の数字から5個の 数字を当てる宝くじ . 4023 4 5 6 目数入力 4 5 6 123 1 2 3 1~43の数字から6個の 数字を当てる宝くじ 1 Dh6 回数入力 ព្រៃខ ាទ 口数 0 п 口数 0 🚥 NEWERIE NOMEDID 1~37の数字から7個の 数字を当てる宝くじ ロト7 10 8 10 8 10 8 8 x ご希望の口数を入力(1~10口)し、 ご希望の回数を入力(1~10回)し、 2 よろしければ 👜 ボタンを押す。 よろしければ (決定) ボタンを押す。 ナンバー(数字)・タイプを選ぶ 5 お申込み内容のご確認 2409E02689 2402E02E82 宝くじの購入 宝くじの購入 A枠のナンバーを3桁(タイプでミニを選択する 場合は2桁)で入力してください。 A枠のナンバーを入力してください。 よろしければ中央の タイブ を押してください。 1.お申込み内容に間違いはないか確認。 宝くじの購入 道沢タイプ・ナンバー ナンバー(A冊) 御祭9イブ・ナンバー ナンパー(A祭) 2.よろしければ 確認 ボタンを押す。 お申し込みの内容は以下のとおりです。 よろしければ 開算 を、 訂正する場合は該当のキーを押してください。 21-25-22 2179572 ● 訂正する場合は、訂正する箇所のボタン 789 9178R(A0) を押し再度入力し直す。 91738(AN) 4 5 6 A ストレート 789 810 日数入力 口数入力 123 818 国数入力 02 口教 0 022 回教 0 === 合計引き落とし金額 NEWSOLD 内容相關(目正) 8 DA 8 DA \* 200F9 × 1ab9 × 810 × 818 = 200 F 1.A枠のナンバー(数字)を選んで入力。 2.入力後、よろしければ、画面中央の ※ クイックピックを使えば、コンピュータに タイプボタンを押す。 よる自動選択になります。 宝くじの購入 94724? 宝くじの購入 947247 6 ご注意事項のご確認 こ希望のタイプを選択してください。 タイプを打正する場合は、他のタイプを押してください。 8株の選択に進む場合は 8株へ を、 日時入力に終る場合は 日数へ を押してください 歳町9イブ・ナンパー 最終タイプ・ナンバー ストレート ストレート ● ご注意事項が表示されるので、ご確認の 宝くじの購入 タイフ選訳(A枠) 21-1-1 789 タイフ選択(A枠) うえ、確認ボタンを押す。 以下の注意事項をご確認のうえ、 よろしければ確認を押してください。 BART セット セット ※確認ボタンを押した後は入力変更及び お取消はできません。 お申し込みの宝くじは 1 「記録宝くじサービス増定」によりお取り扱いいたします。 記題式くじサービス増定は時方ホームページに進載しております。 2 くびきは当方を確認わし、お客またに以及れにしません。 3 当だんなは、ご利用のキャッシュフカード口違に 入会いたします。 4 お申し込み後の定計・登録じてきません。 5 満2 0名米系のタオッビンスご注意見てたさい。 口数 回数 口数 回教 DA 8 DA 8 \* 3.タイプを選んで入力。 4. 新たにナンバー(数字)を選択する場合は (タイプを訂正する場合は他のタイプの B枠へボタンを押す。さらに「C枠へ」「D枠へ」 ご購入の内容は、ご利用明細原に出力します。 ボタンを押す) [E枠へ」で新たに数字とタイプを選択できます。 (A枠~E枠まで最大5通りまで購入できます) 5 新たにナンバー(数字)を選択しない場合 または「E枠」まで入力した後回数へボタンを押す。

## ご購入内容が印字されているご利用明細票を必ずお受取りになり、 大切に保管してください。

※上記の画面は、主な操作方法の抜粋です。 また、実際の画面と異なる場合があります。 ※②~⑤の画面はナンバーズ3のケースとなります。